### Guía de solicitud y activación de Soft Token

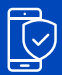

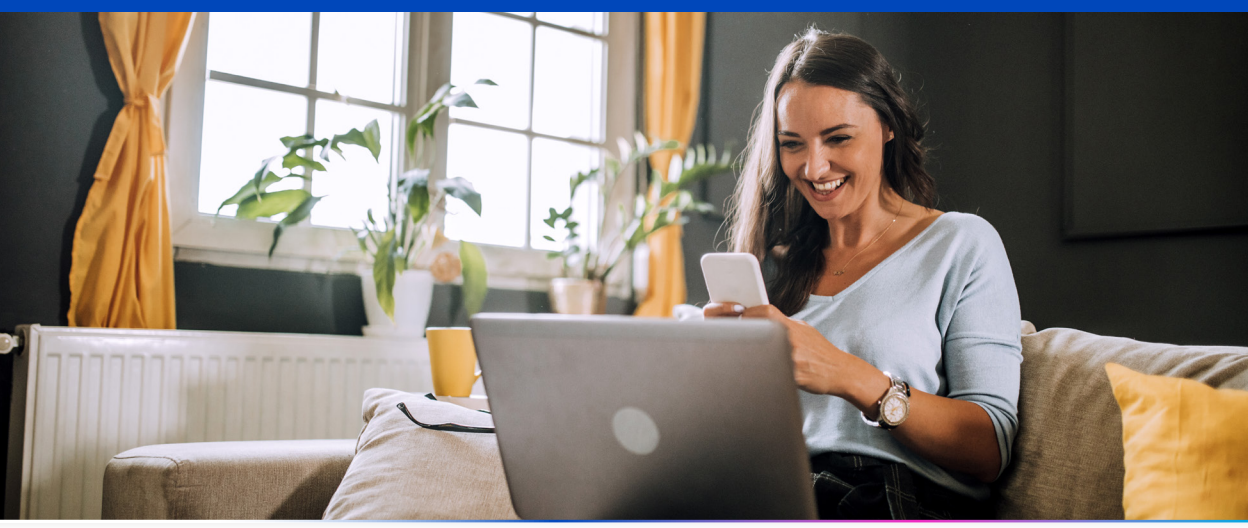

# <sup>8</sup> Un Token es un segundo factor de autenticación que permite generar códigos de seguridad de 6 dígitos para realizar algunas transacciones.

- Ingresa a tu Banca en Línea con tu usuario y contraseña.
- Ingresa al menú (\*) "Configuración", y selecciona la opción "Contraseña y Token".

#### Solicitud:

- · Selecciona la opción "Solicitar Token" y luego "Nuevo Token".
- Selecciona el tipo "Soft Token".

#### **Confirmación:**

- Valida los datos previamente ingresados.
- Contesta tu pregunta de seguridad.
- Presiona "Confirmar".

#### **Resultado:**

- Aparecerá el mensaje "La operación se ha realizado con éxito", presiona "Aceptar".
- El estado de tu solicitud aparecerá activa.

#### Ahora deberás activar tu Token siguiendo estos pasos:

#### Activación:

- Selecciona tu solicitud de Token.
- Presiona "Generar/Regenerar cupón".
- Ingresa un **passcode** temporal según las reglas que te indica el sistema y confírmalo.
- Contesta tu pregunta de seguridad.
- Recibirás un correo electrónico con tu número de **cupón**.

#### Descarga la App Global Mobile

- Ingresa a la tienda de tu dispositivo móvil y descarga la **App Global Mobile**.
- En la **App Global Mobile**, opción "**Token**", ingresa tu **passcode** y el **cupón** recibido por correo, presiona "**Aceptar**".

## ¡Listo!

Presiona **"Generar"** para obtener los códigos de seguridad y realizar tus transacciones.

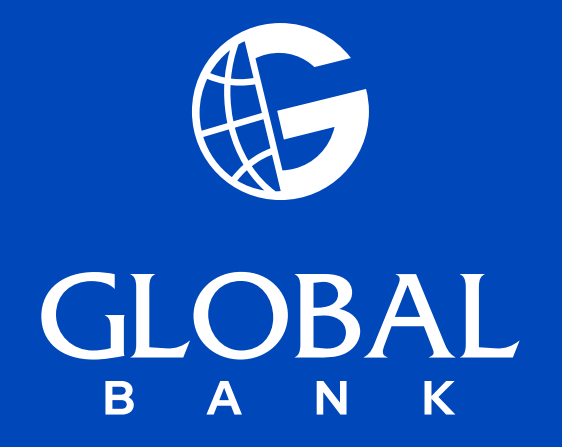